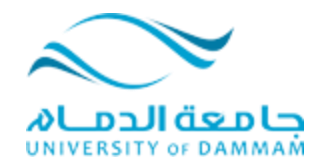

## <u>طريقة تنصيب التطبيق الخاص ببرمجية تسجيل المحاضرات على أجهزة الجوال الذكية</u>

- يمكنك هذا التطبيق من استعراض المحاضرات المسجلة بالصوت والصورة على أجهزة الجوال الذكية، علماً أن هذه البرمجية تمكن المحاضر من تسجيل المحاضرة من دون وجود الطلاب وبإمكانك استعراضها مباشرة من خلال جوالك الذكي أو من خلال جهاز الكمبيوتر الخاص بك.

<u>الاجهزة التي تدعم هذا التطبيق:</u>

1-IPhone

2-IPad

3-ITouch

4-Android (Samsung Galaxy, HTC,...etc)

<u>طريقة التنصيب للأجهزةرقم 1و2و3:</u>

-افتح التطبيق (AppStore) على جهازك.

- قم بالبحث عن تطبيق يسمى (Tegrity).

-قم بتحميله وتنصيبه على جهازك.

-عند فتح التطبيق ستظهر لك الشاشة التالية:

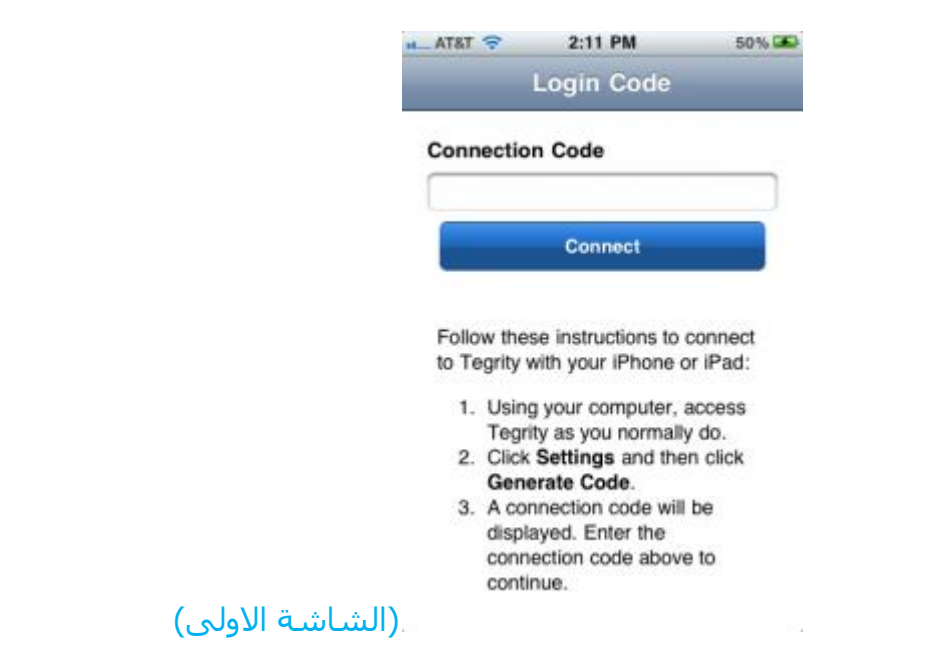

– ادخل على المقرر الالكتروني الخاص بك من خلال الرابط (<u>http://vle.ud.edu.sa</u>) ، ثم انتقل الى رابط المحاضرات المسجلة، سوف تظهر لك الشـاشـة التالية:

|                                                                      | Welcome, udstd1, (settings) (sign out |
|----------------------------------------------------------------------|---------------------------------------|
| Review a Class                                                       |                                       |
|                                                                      | In Class Help                         |
| ورز کریپهٔ لمانې اکثم من بد < My Tegrity ورز کریپهٔ لمانې اکثم من بد | Search in this course. Search         |
| Classes Notes                                                        |                                       |
| Classes                                                              | Recorded Duration 🕇 Status            |
| > Sun, Dec 25, 01 27 PM                                              | 12/25/2011 01:42                      |

– اضغط على رابط (Settings) سوف تظهر لك الشاشة التالية:

| O O My Tegrity        | v > Settings                                                       |
|-----------------------|--------------------------------------------------------------------|
| Settings              |                                                                    |
| Institution           |                                                                    |
| udstd1 .<br>UNIVERSIT | TY OF DAMMAM                                                       |
| -iOS / Androic        | 1                                                                  |
| Generate              | a connection code and use it to connect the Tegrity App on your i  |
| Generate              | Code 104LC0                                                        |
| اه هم حماناه الحم     | alal ala: من متال بمع القباتك، مق مثل (Conorato Codo ) : ما و امضا |

– اضغط على زر ( Generate Code)ثم قم بكتابة الرموز التي سـتظهر امامك في جهازك الجوال كما في الشـاشـة الاولى واضغط على زر(Connect) لتبدأ بإسـتخدام التطبيق.

– فيما يتعلق بأجهزة ال (Android) اتبع نفس الخطوات السـابقة مع اختلاف الخطوة الاولى حيث عليك فتح تطبيق يسـمى (Market Place) للبحث عن تطبيق(Tegrity) وتحميله وتنصيبه. <u>ملاحظة</u>:

علماً بأن هذه الطريقة هي اختيارية لمن يرغب بمشاهدة المحاضرات المسجلة من خلال جهاز الجوال الخاص به وبإمكانك مشاهدتها بإستخدام جهاز الكمبيوتر الخاص بك والمتصل بشبكة الانترنت.